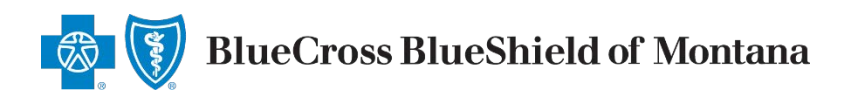

May 6, 2020

# Notice of Replacement Forms

When your client wants to terminate their Medicare Advantage or Medicare Supplement policy and replace it with a policy issued by Blue Cross and Blue Shield of Montana (BCBSMT), we require the applicant sign a <u>Notice of Replacement form</u>.

**I** 

BlueCross BlueShield

of Montana

Notice to Applicant Regarding

# Applicant Authorization and Signature Rules

The current state of emergency has restricted the ability to obtain face-to-face or in-person handwritten signatures (often called "wet" signatures). On an interim basis, we have modified our signature requirements for paper forms for our over 65 lines of business. This include Medicare Supplement, MAPD and PDP. <u>Get the details here</u>.

Once you have your client's authorization, we have new rules on submitting the documents to us.

### **Submission Rules**

#### Use the "Fillable" Form

According to your application, you intend to terminate existing Medicare supplement or Medicare Advantage coverage and replace it with a policy to be issued by Blue Cross and Blue Shield of Montana. Your new policy will provide thirty (30) days within which you may decide, without cost, whether you desire to keep the policy. You should review this new coverage carefully. Compare it with all accident and sickness coverage you now have. Terminate your present coverage only if, after due consideration, you find that purchase of this Medicare Supplement or Medicare Advantage coverage is a wise decision. STATEMENT TO APPLICANT BY AGENT: STALEMENT TO APPLICANT BY ADENT: There reviewed your current medical or health insurance coverage. To the best of my knowledge, this Medicare Supplement policy will not duplicate your existing Medicare Supplement or, if applicable, Medicare Advantage coverage because you intend to terminate your existing Medicare Supplement coverage or leave your Medicare Advantage plan. The replacement policy is being purchased for the following reason (check one). Additional benefits No change in benefits, but lower premiums. Fewer benefits and lower premiums. My plan has outpatient prescription drug coverage and I am enrolling in Part D.
 Disenrollment from a Medicare Advantage plan. Please explain reason for disenrollment: Other (please specify): Other (please specify):
 Note: (If the issuer of the Medicare supplement policy applied for does not, or is otherwise prohibited from imposing preexisting condition limitations, please skip to statement 2 below. Health conditions which you may presently have (preexisting conditions) may not be immediately or fully covered under the new policy. This could result in denial or delay of a claim for benefits under the new policy, whereas a similar claim might have been payable under your present policy. been payable under your present poincy.
2. State law provides that your replacement policy or certificate may not contain new preexisting conditions, waiting periods, elimination periods or probationary periods. The insurer will waive any time periods applicable to preexisting conditions, waiting periods, elimination periods, or probationary periods in the new policy for coverage) to the extent such time was spent (depleted), as long as you have not allowed your policy to lapse for over 63 days. 3. If you still wish to terminate your present policy and replace it with new coverage, be certain to truthfully In you sail want to explore the provided of the provided of th roperly recorded. Do not cancel your present policy until you have received your new policy and are sure that you want to keep it. Blue Cross and Blue Shield of Montana, 3645 Alice Street, Helena, MT 59601 Signature of Agent, Broker, or Other Representative Date The above "Notice to Applicant" was delivered to me on: Applicant's Signature Date A Division of Health Care Service Corporation, a Mutual Legal Reserve Company, an Independent Licensee of the Blue Cross and Blue Shield Association NOTICE150.2006 351914.1217

REPLACEMENT OF MEDICARE SUPPLEMENT INSURANCE OR MEDICARE ADVANTAGE

SAVE THIS NOTICE! IT MAY BE IMPORTANT TO YOU IN THE FUTURE

The Notice of Replacement form is now "fillable." This allows you to open the file, type in the correct information and save the digital file. If you must complete the form by hand, please write legibly. Unreadable forms cannot be processed.

#### **Complete All Fields**

All fields must be completed, even when the client/applicant wasn't able to the sign the form. In lieu of your client's signature, use that field to give details about the authorization, e.g., "Obtained Jane Doe's authorization on 4/1/2020 at 8 am CT via email." (For client authorizations, be sure to review our interim business rules.)

## **Submission Rules**

#### **Include Applicant Information**

Write across the top of the replacement form the following information.

- The applicant's Medicare Beneficiary Identifier (MBI) if the applicant has one
- The applicant's date of birth

#### Upload Via the Retail Producer Portal

The Retail Producer Portal enables you to upload documents. (<u>If you aren't registered to use the</u> <u>portal, it's easy to do</u>.) To upload a form to the <u>Retail Producer Portal</u>, first log in and select the E-Communication tab.

- 1. In the "Document Submission" area, click on the "Document Submission" link.
- 2. An "Account Number" is optional.
- **3.** The "E-App Number" field is also optional. You can submit documents that don't have a corresponding e-app number.

| Home                                                                                                    | Client Info                                                                                                    | E-Communication                                                                                                    | Quotes                                                                             | Resources                                                             | Training                                        | Show less 4 |
|----------------------------------------------------------------------------------------------------|----------------------------------------------------------------------------------------------------|----------------------------------------------------------------------------------------------------|------------------------------------------------------------------------------------|-----------------------------------------------------------------------|-------------------------------------------------|-------------|
| E-Ques                                                                                                    | stions                                                                                                    | Document Subm                                                                                                    | ission                                                                             |                                                                       |                                                 |             |
| New E-Question                                                                                                 |                                                                                                    | Document Submission                                                                                                    |                                                                                    |                                                                       |                                                 |             |
| View My E-Questions                                                                                            |                                                                                                    | View Submitted Documents                                                                                                    |                                                                                    |                                                                       |                                                 |             |
| cument                                                                                                    | Submission                                                                                                    |                                                                                                    |                                                                                    |                                                                       |                                                 |             |
| submit a<br>ease allow<br>hen a sing<br>n Exchang                                                              | Submission<br>document related to<br>two business days f<br>le document is scang<br>e active policy chang                                                         | new business or active memb<br>for an application to process ar<br>ned into multiple pages, please<br>yes must go through the Excha                                                    | er changes, ple<br>Id reflect status<br>e combine the p<br>Inge.                   | ase provide the req<br>in the Client Listing.<br>ages into one file.  | uired information belo                          | ow.         |
| ocument<br>submit a d<br>ease allow<br>hen a sing<br>n Exchang<br>Account N                                    | Submission<br>document related to<br>two business days f<br>le document is scani<br>e active policy chang<br>umber: (2)                                           | new business or active memb<br>for an application to process ar<br>ned into multiple pages, pleas<br>ges must go through the Excha                                                     | er changes, ple<br>Id reflect status<br>e combine the p<br>Inge.                   | ase provide the requing the Client Listing.<br>ages into one file.    | uired information beld                          |             |
| e submit a d<br>ease allow<br>hen a sing<br>n Exchange<br>Account N<br>E-App Nur                               | Submission<br>document related to<br>two business days f<br>le document is scani<br>e active policy chang<br>umber: ?<br>nber: ?                                  | new business or active memb<br>for an application to process ar<br>ned into multiple pages, please<br>yes must go through the Excha                                                    | er changes, ple<br>Id reflect status<br>e combine the p<br>Inge.                   | ase provide the requing the Client Listing.<br>In the Client Listing. | uired information bek                           | DW.         |
| e submit a d<br>ease allow<br>hen a sing<br>n Exchang<br>Account N<br>E-App Nur<br>Document                    | Submission<br>document related to<br>two business days f<br>le document is scani<br>e active policy chang<br>umber: 0<br>nber: 0<br>Type: * 0                     | new business or active memb<br>for an application to process ar<br>ned into multiple pages, please<br>ges must go through the Excha                                                    | er changes, ple<br>Id reflect status<br>e combine the p<br>nge.                    | ase provide the requing the Client Listing.<br>ages into one file.    | uired information bele<br>Optional<br>Optional  | DW.         |
| ecument<br>submit a ease allow<br>hen a sing<br>n Exchange<br>Account N<br>E-App Nur<br>Document<br>Location a | Submission<br>document related to<br>two business days f<br>le document is scani<br>e active policy chang<br>umber: ?<br>nber: ?<br>Type: * ?<br>nd Filename: * ? | new business or active memb<br>for an application to process ar<br>ned into multiple pages, please<br>yes must go through the Excha<br>Please Select One<br>Choose File No file chosen | er changes, ple<br>Id reflect status<br>e combine the p<br>inge.                   | ase provide the requing the Client Listing.<br>Pages into one file.   | uired information below<br>Optional Optional    | .wc         |
| e submit a e ease allow hen a sing n Exchange Account N E-App Nur Document Location a                          | Submission<br>document related to<br>two business days f<br>le document is scani<br>e active policy chang<br>umber: ?<br>nber: ?<br>Type: * ?<br>nd Filename: * ? | new business or active memb<br>for an application to process ar<br>ned into multiple pages, please<br>ges must go through the Excha<br>Please Select One<br>Choose File No file chosen | er changes, ple<br>Id reflect status<br>e combine the p<br>inge.<br>Maximum File S | ase provide the require the Client Listing.<br>Pages into one file.   | uired information below<br>Optional<br>Optional | .wc         |

- 4. Select the "Outstanding Requirements" option from the "Document Type" drop down box.
- 5. Choose the file. The filename will populate the "Location and Filename" field.
- 6. Click the "Submit" button. When you receive a Document Submission confirmation message, retain for your records. Click the "OK" button.

If you need more help using the Retail Producer Portal, <u>see our guide</u>.

#### Alternative to Uploading Forms via the Retail Producer Portal

Mail to: Blue Cross and Blue Shield of Montana, 3645 Alice Street, Helena, MT 59601